# UAG Tunnel Integration with Workspace ONE Intelligence (Optional Lab)

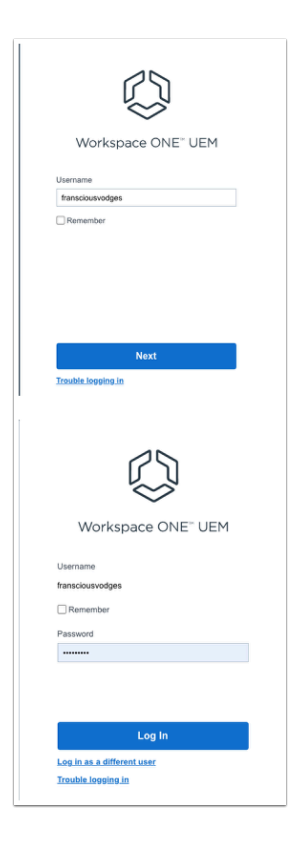

- 1. On your Laptop / Desktop
  - Open your **Browser** to login to your Workspace ONE UEM admin Console
    - Under **Username**, enter YOUR custom username
      - Select Next
    - Under Password, enter YOUR custom username password
      - Select Log in

|                                     | Apps   VMv x            | 🕼 Getting Sta 🗙   🝙 Apps   V                                                                                                    |
|-------------------------------------|-------------------------|----------------------------------------------------------------------------------------------------|
| $\langle \leftrightarrow \rangle$ C | ☆ ■ cn-livet            | ire.awmdm.com/AirWatch/#/De                                                                                                    |
| Apps                                | Horizon Cloud           | Namecheap (O CN137-UEM N                                                                                                    |
| 🕲 Worksp                            | ace ONE UEM             | CorptronRN444                                                                                                    |
| ORTING<br>STARTED                   | Dashboard               | Devices                                                                                                    |
|                                     | Device Updates          | Dashboard                                                                                                    |
| MONITOR                             | Lifecycle               | > TOTAL DEPLOYMER                                                                                                    |
| п                                   | Profiles & Resources    | 0                                                                                                    |
| DEVICES                             | Compliance Policies     | > SECURITY                                                                                                    |
|                                     | Descriptions            | COMPROMISE                                                                                                    |
| ×                                   | Apps   VM X             | Q Ge                                                                                                    |
| $\leftarrow \rightarrow \circ$      | 🗧 🏠 🔒 cn-live           | fire.awm                                                                                                    |
| 👯 Apps                              | - Horizon Cloud 🗎       | Namech                                                                                                    |
| 🕲 Works                             | pace ONE UEM            |                                                                                                    |
| GETTING<br>STARTED                  | Overview                |                                                                                                    |
|                                     | Intelligence            |                                                                                                    |
|                                     | Admin Panel             |                                                                                                    |
| CONTON.                             | App and Profile Mon     | tor                                                                                                    |
|                                     | Periptates              | ,                                                                                                    |
| DEVICES                             | Reports and Analytic    | . ,                                                                                                    |
| 000 4                               | Apps   VM ×   O Get     | ting Sta 🗙   🗑 Apps   VMa 🗙   🗿 Apps   Intel                                                                                                    |
| ← → C ;                             | m cn-livefire.awm       | dm.com/AirWatch/W/CustomReport/Configure/L                                                                                                    |
|                                     |                         | Companyation of the second                                                                                                    |
| G. Monspace                         | FORE DEPI               | Coppersona                                                                                                    |
| SITTING .                           | Dverview                | Monitor                                                                                                    |
|                                     | intelligence            | Intelligence                                                                                                    |
| MONTOR                              | App and Profile Monitor | $\odot$                                                                                                    |
|                                     | Templates >             | Intelligence is about providing you with deeper insi                                                                                               |
| DEVOS                               | Reports and Analytics > | Experience faster deployment times with effective<br>compliance and user experience across your entire                                             |
| 资<br>Accounts                       |                         | Integrated Insights                                                                                                    |
| III<br>APPLA BOOKS                  |                         | Get complete visibility into your digital workspa-<br>and enable data driven decisions across your<br>entire environment.                          |
| О                                   |                         | LAUNCH                                                                                                    |
| Direc.                              |                         | If you opt into intelligence and are a Workspace OF<br>SaaS region. Mate: Your Workspace ONE Intelligenc<br>Workspace ONE Intelligence user guide. |
|                                     |                         | You can opt out of this service at any time. To do so<br>in Workspace ONE UEM console will not be pushed                                           |

- 2. In the Workspace ONE UEM console
  - Select Monitor
  - Under Overview, select Intelligence
  - Select LAUNCH

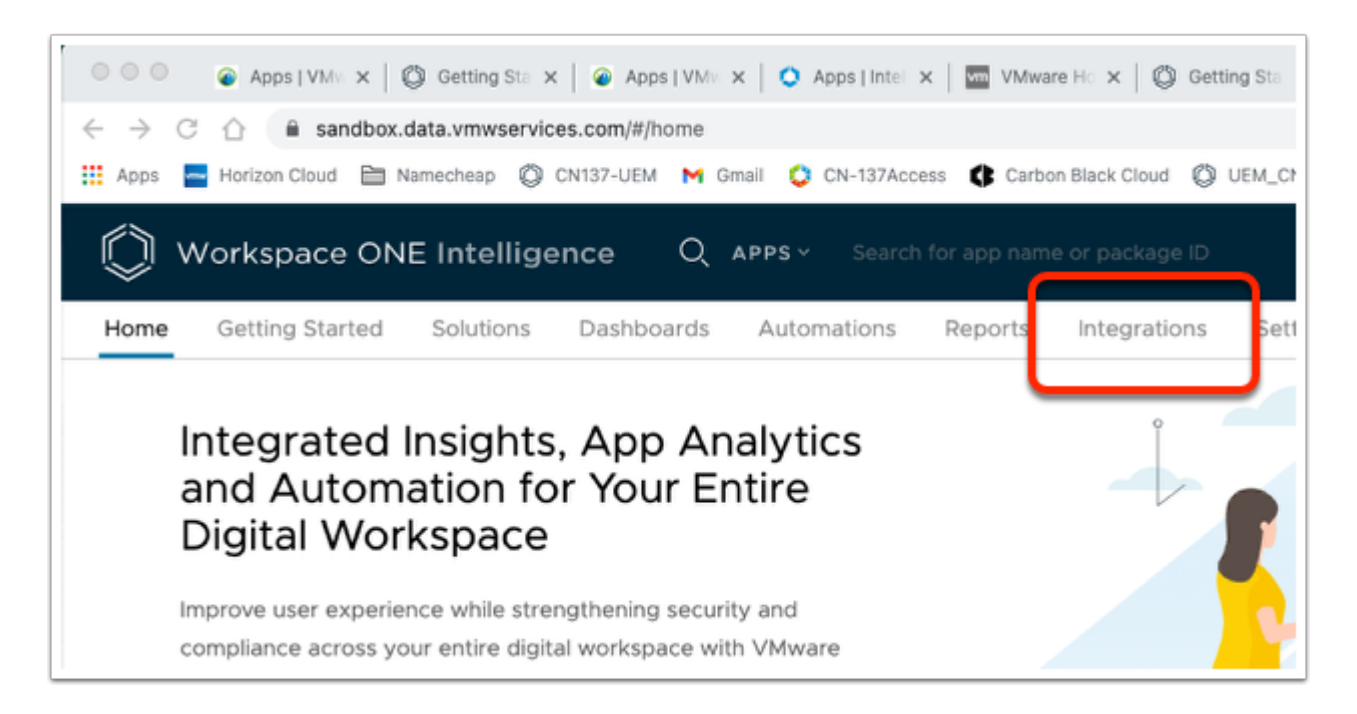

- 3. In the Workspace ONE Intelligence console
  - Select the Integrations tab

| E Intelligence Q APPS - Search for app name or package ID - ·                                 |                                                                                                    |  |  |  |  |
|-----------------------------------------------------------------------------------------------|----------------------------------------------------------------------------------------------------|--|--|--|--|
| Solutions Dashboards Automation                                                               | ns Reports Integrations Settings                                                                                                    |  |  |  |  |
| Quick Filters: Automation Trust                                                               | Integrations<br>Quick Filters: Automation Trust Network Integration                                                                           |  |  |  |  |
| Workflow Connectors<br>Authorize third party services to<br>create custom triggers and action | Authorize Unified Access Gatew<br>Authorize Unified Access Gateway as<br>a data source to ingest data about<br>edge services to Intelligence. |  |  |  |  |
| Automation                                                                                    | Integration                                                                                                    |  |  |  |  |
| VIEW                                                                                          | SET UP                                                                                                    |  |  |  |  |

### 4. Under Integrations

- Find the Unified Access Gateway Integration
  - Select SET UP

| Set Up Unified Access Gateway<br>Workspace ONE Intelligence can connect to Unified Access Gateway to ingest data about edge services. You can<br>authorize this instance to stream data from Unified Access Gateway to Workspace ONE Intelligence. | × |
|----------------------------------------------------------------------------------------------------|---|
|                                                                                                    |   |
| Monitor Edge Services                                                                                                    |   |

#### 5. In the Set Up Unified Access Gateway window

Select GET STARTED

| Set Up | Unified Access Gateway                                                                                                    | ×       |
|--------|----------------------------------------------------------------------------------------------------|---------|
|        | Unified Access Gateway would like to get access to Workspace ONE Intelligence for the following:                                                                                                    |         |
|        | > Connector Permissions                                                                                                    |         |
|        | ✓ Download Credential                                                                                                    |         |
|        | Download the credential file and upload on the Unified Access Gateway administration console to complete the configuration. The credentials JSON file contains the client ID and secret configured for the organization group in Workspace ONE UEM console.       |         |
|        |                                                                                                    |         |
|        |                                                                                                    |         |
|        |                                                                                                    |         |
|        | CANCEL DOWNLOAD CRED                                                                                                    | DENTIAL |
| uag.c  | redentials.json                                                                                                    |         |
| uag.c  | Download the credential file and upload on the Unified Access Gateway administration<br>console to complete the configuration. The credentials JSON file contains the client ID and<br>secret configured for the organization group in Workspace ONE UEM console. | DENTIAL |

- 6. In the **Set Up Unified Access Gateway** window
  - Select the Dropdown, next to Download Credential
  - At the bottom of the window, select **DOWNLOAD CREDENTIAL** 
    - A uag.credentials.json file should download
      - You will also notice the Unified Access Gateway Integration is now Authorized

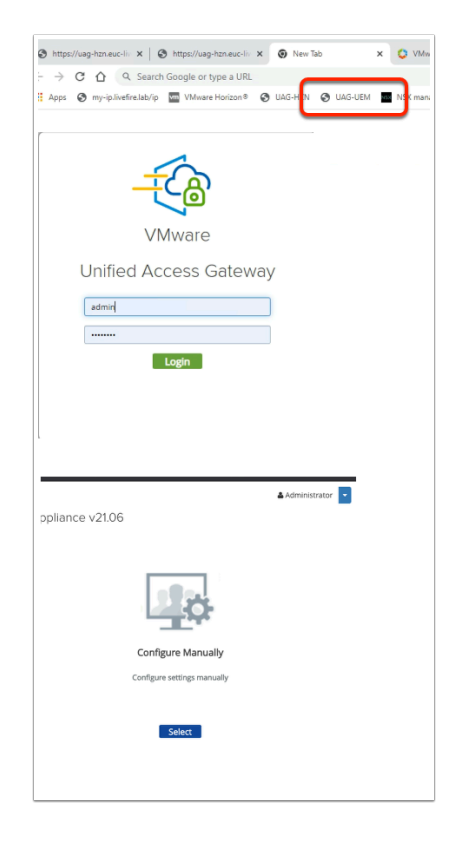

- 7. On your ControlCenter server
  - Using, your Admin credentials
    - Login to your UAG-UEM server
      - Login as Admin
      - Password is VMware1!
  - Under Configure Manually
    - Click on the Select Button

|                   | Edge Service Settings CActive Sessions: 0      |   |
|-------------------|------------------------------------------------|---|
|                   | Authentication Settings                        |   |
| Advanced Settings |                                                |   |
|                   | Advanced Settings                              |   |
|                   | System Configuration                           | ٥ |
|                   | Network Settings                               | ٥ |
|                   | High Availability Settings ( Not Configured )  | ٥ |
|                   | TLS Server Certificate Settings                | ٥ |
|                   | SAML Settings                                  | ٥ |
|                   | Endpoint Compliance Check Provider Settings    | ٥ |
|                   | JWT Settings                                   | ٥ |
|                   | Outbound Proxy Settings                        | ٥ |
|                   | Workspace ONE Intelligence Connection Settings | ٥ |
|                   | Workspace ONE Intelligence Data Settings       | ٥ |
|                   | Account Settings                               |   |

- 8. In the UAG Admin Console
  - Under Advanced Settings
    - To the right of Workspace ONE Intelligence Connection Settings,
      - Select the **GEAR** icon

| Workspace ONE Intelligence Connection Settings                   |
|------------------------------------------------------------------|
| Add                                                              |
| No Workspace ONE Intelligence connection setting has been added. |
| Close                                                            |

- 9. In the Workspace ONE Intelligence Connection Settings window
  - Select Add

| Workspace ONE Intellige                                                                                                    | file connection octango                                                                                                    |                                                                                             |
|----------------------------------------------------------------------------------------------------|----------------------------------------------------------------------------------------------------|---------------------------------------------------------------------------------------------|
| Nam                                                                                                    | WORKSPACE ONE INTELLIGENCE                                                                                                    | 0                                                                                           |
| Workspace ONE Intelligence Credent<br>fil                                                                                                    | ilals <i>Select</i>                                                                                                    |                                                                                             |
| Workspace ONE Intelligence U<br>Thumbpri                                                                                                    | URL                                                                                                    | Û                                                                                           |
| Trusted Certifica                                                                                                    | ates No trusted certificate is added.                                                                                                    | • •                                                                                         |
|                                                                                                    | Save Cancel                                                                                                    |                                                                                             |
| ox (> ≡ • (#                                                                                                    | •                                                                                                    |                                                                                             |
| ts Today                                                                                                    |                                                                                                    |                                                                                             |
| atio                                                                                                    | n                                                                                                    |                                                                                             |
| Yesterday                                                                                                    |                                                                                                    |                                                                                             |
| 0.0                                                                                                    |                                                                                                    |                                                                                             |
| AMER LO DW HILE     AMER LO DW HILE                                                                                                    | CST 19Jul/21 roste                                                                                                    |                                                                                             |
| Workspace ONE Intelligence                                                                                                    | e Connection Settings                                                                                                    |                                                                                             |
| Workspace ONE Intelligence                                                                                                    | CGT 19Jul21 rosti<br>CGT 19 Jul21 rosti<br>e Connection Settings<br>workspace one intelligence                                                                                                    | Ð                                                                                           |
| B: AMERICO DW HILF     Workspace ONE Intelligence     Name*     Workspace ONE Intelligence     Name*     Workspace ONE Intelligence Credentalis                                                                                                    | CGT 19Jul/21 rosti<br>PCT 10Jul/21 rosti<br>e Connection Settings<br>workshace one Instelligence<br>wag and mathylogin                                                                                                    | (Change ())                                                                                 |
| a: AMERLO DW HILF     de: AMERLO DW HILF     de: AMERLO DW HILF | CGT 19Jul/21 rosti<br>e Connection Settings<br>workshice one intelligence<br>ungenetering.joon                                                                                                    | ©<br>Charge ©                                                                               |
| Workspace ONE Intelligence     Workspace ONE Intelligence     Workspace ONE Intelligence     Workspace ONE Intelligence     Workspace ONE Intelligence UNE     The Intelligence     Workspace ONE Intelligence UNE     The Intelligence     The Intelligence     | COT 19.00/21 rest:<br>In CONCENTION Settings<br>WORKPACE ONE INTELLIGENCE<br>Wag ordentalk join<br>                                                                                                    | 0<br>Change ()<br>0<br>• 0                                                                  |
| ar: AMERLO DW HILF     dei: AMERLO DW HILF     dei: AMERLO DW HILF     Workspace ONE Intelligence     Name*     Workspace ONE Intelligence URL     Teated     Workspace ONE Intelligence URL     Teated     Totated Certificates                                                                                                    | COT 19.0021 rest:<br>COT 19.0021 rest:<br>e Connection Settings<br>WORKSPACE ONE INTELLIGENCE<br>wag endemakt, pon<br>                                                                                                    | 0<br>Charge 0<br>0<br>•                                                                     |
| B: AMERICO DW HILE     WORKSpace ONE Intelligence Workspace ONE Intelligence URL     Workspace ONE Intelligence URL     Thomspace ONE Intelligence URL     Thomspace ONE Intelligence URL  | COT 19Jul/21 rest:<br>COT 19Jul/21 rest:<br>e Connection Settings<br>woinssAcc ONE INTELLIGENCE<br>wg oredential.gon<br>                                                                                                    | ©<br>Charge ©<br>©<br>©                                                                     |
| AMERICO DW HILE     AMERICO TO NUMERIE     AMERICO TO NUMERIE     AMERICO TO NUMERIE     Workspace ONE Intelligence Contention     Manne*     Workspace ONE Intelligence URL     Tested Centificates     Trusted Centificates     Name     Normanies Contention                                                                                                    | COT 19Jul/21 rest: COT 19Jul/21 rest: COT 19Jul/21 rest: COT 09 Jul/21 rest: COT 09 J | Charge ()<br>Charge ()<br>C                                                                 |
| the instance of the instance of the insta | CGET 19.Jul/21 rest: CGET 19.Jul/21 rest: CGET 19. | 0<br>Charge ()<br>()<br>()<br>()<br>()<br>()<br>()<br>()<br>()<br>()<br>()<br>()<br>()<br>( |

- 10. In the **Workspace ONE Intelligence Connection Settings** window
  - Next to Name, enter WORKSPACE ONE INTELLIGENCE
  - Next to Workspace ONE Intelligence Credentials file\* , click Select
  - Browse to and select your uag.credentials.json file
     Select Open
  - Select Save
  - Select Close

| Advanced Settings | nan en rean an an an an                        |           |
|-------------------|------------------------------------------------|-----------|
|                   | Advanced Settings                              |           |
|                   | System Configuration                           | ٥         |
|                   | Network Settings                               | ٥         |
|                   | High Availability Settings ( Not Configured )  | ¢         |
|                   | TLS Server Certificate Settings                | ¢         |
|                   | SAML Settings                                  | ٥         |
|                   | Endpoint Compliance Check Provider Settings    | ٥         |
|                   | JWT Settings                                   | ¢         |
|                   | Outbound Proxy Settings                        | ٥         |
|                   | Workspace ONE Intelligence Connection Settings | ¢         |
|                   | Workspace ONE Intelligence Data Settings       | <b></b> • |
|                   | Account Settings                               | ¢         |
|                   | Appliance Updates Settings                     | ٥         |

#### 11. Under Advanced Settings

• To the right of **Workspace ONE Intelligence Data Settings**, select the **GEAR** icon

| Workspace ONE Intelligence Data Settings |
|------------------------------------------|
| Opt In/Opt Out                           |
| Save Cancel                              |

- 12. Under Workspace ONE Intelligence Data Settings
  - To enable, move the Opt In / Opt Out toggle feature to the right

| Workspace ONE Intelligence Data Settings                           |
|--------------------------------------------------------------------|
|                                                                    |
| Update Interval                                                    |
| Save Cancel                                                        |
| Workspace ONE Intelligence Data Settings                           |
| Opt In/Opt Out                                                     |
| Workspace ONE Intelligence Connection * WORKSPACE ONE INTELLIGENCE |
| Update Interval 60 🗘 🗘                                             |
| Save Cancel                                                        |

- 13. Under Workspace ONE Intelligence Data Settings
  - To the right of Workspace ONE Intelligence Connection\*,
    - select the dropdown,
      - select WORKSPACE ONE INTELLIGENCE
  - Next to Update Interval, enter 60
  - Select Save

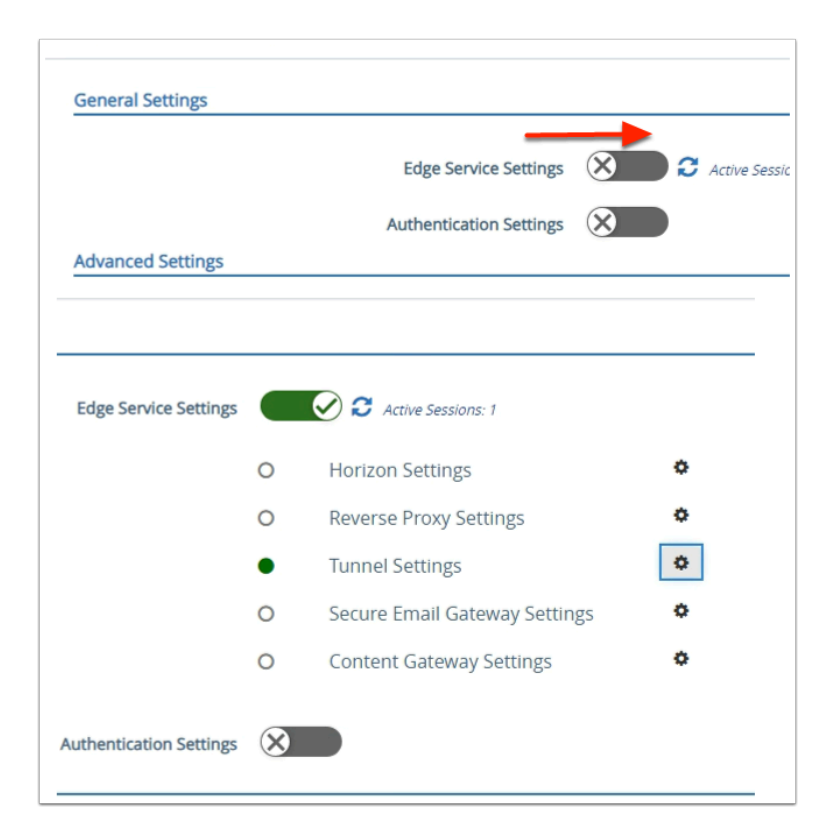

#### 14. In the UAG Admin Console

- In the General Settings area
  - Move the Edge Service Settings toggle > right
- Next to **Tunnel Settings** 
  - Select the Gear

| Tunnel Settings                   |                               |    |
|-----------------------------------|-------------------------------|----|
| Enable or disable Tunnel Settings |                               | () |
| API Server URL *                  | https://cn-livefire.awmdm.com | 0  |
| API Server Username *             | grantflenderman@gmail.com     | 0  |
| API Server Password *             |                               | 0  |
| Organization Group ID *           | grantZTRN444                  | 0  |
| Tunnel Server Hostname *          | uag-uem.euc-livefire.com      | 0  |
| More ¥                            |                               |    |
|                                   | Save Cancel                   |    |

#### 15. In the **Tunnel Settings** window

• Re-Save your Tunnel settings

# Setting up Dashboards for VMware Tunnel in Workspace ONE Intelligence

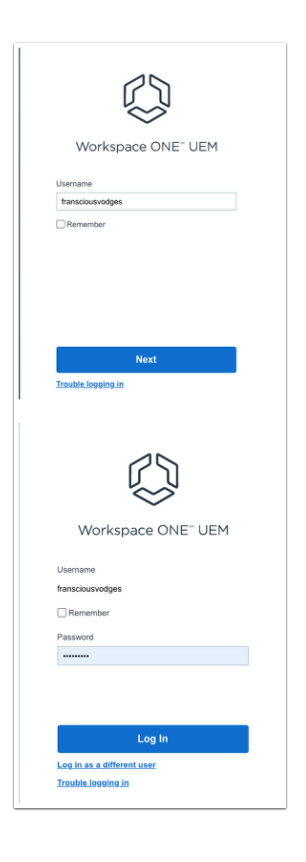

- 1. On your Laptop / Desktop
  - Open your **Browser** to login to your Workspace ONE UEM admin Console
    - Under Username, enter YOUR custom username
      - Select Next
    - Under Password, enter YOUR custom username password
      - Select Log in

|                                     | Apps   VMv x            | 🕼 Getting Sta 🗙   🝙 Apps   V                                                                                                    |
|-------------------------------------|-------------------------|----------------------------------------------------------------------------------------------------|
| $\langle \leftrightarrow \rangle$ C | ☆ ■ cn-livet            | ire.awmdm.com/AirWatch/#/De                                                                                                    |
| Apps                                | Horizon Cloud           | Namecheap (O CN137-UEM N                                                                                                    |
| 🕲 Worksp                            | ace ONE UEM             | CorptronRN444                                                                                                    |
| ORTING<br>STARTED                   | Dashboard               | Devices                                                                                                    |
|                                     | Device Updates          | Dashboard                                                                                                    |
| MONITOR                             | Lifecycle               | > TOTAL DEPLOYMER                                                                                                    |
| п                                   | Profiles & Resources    | 0                                                                                                    |
| DEVICES                             | Compliance Policies     | > SECURITY                                                                                                    |
|                                     | Descriptions            | COMPROMISE                                                                                                    |
| ×                                   | Apps   VM X             | Q Ge                                                                                                    |
| $\leftarrow \rightarrow \circ$      | 🗧 🏠 🔒 cn-live           | fire.awm                                                                                                    |
| 👯 Apps                              | - Horizon Cloud 🗎       | Namech                                                                                                    |
| 🕲 Works                             | pace ONE UEM            |                                                                                                    |
| GETTING<br>STARTED                  | Overview                |                                                                                                    |
|                                     | Intelligence            |                                                                                                    |
|                                     | Admin Panel             |                                                                                                    |
| CONTON.                             | App and Profile Mon     | tor                                                                                                    |
|                                     | Periptates              | ,                                                                                                    |
| DEVICES                             | Reports and Analytic    | . ,                                                                                                    |
| 000 4                               | Apps   VM ×   O Get     | ting Sta 🗙   🗑 Apps   VMa 🗙   🗿 Apps   Intel                                                                                                    |
| ← → C ;                             | m cn-livefire.awm       | dm.com/AirWatch/W/CustomReport/Configure/L                                                                                                    |
|                                     |                         | Companyation of the second                                                                                                    |
| Gr wonspace                         | FORE DEPI               | Coppersona                                                                                                    |
| SITTING .                           | Dverview                | Monitor                                                                                                    |
|                                     | intelligence            | Intelligence                                                                                                    |
| MONTOR                              | App and Profile Monitor | $\odot$                                                                                                    |
|                                     | Templates >             | Intelligence is about providing you with deeper insi                                                                                               |
| DEVOS                               | Reports and Analytics > | Experience faster deployment times with effective<br>compliance and user experience across your entire                                             |
| 资<br>Accounts                       |                         | Integrated Insights                                                                                                    |
| III<br>APPLA BOOKS                  |                         | Get complete visibility into your digital workspa-<br>and enable data driven decisions across your<br>entire environment.                          |
| О                                   |                         | LAUNCH                                                                                                    |
| Direc.                              |                         | If you opt into intelligence and are a Workspace OF<br>SaaS region. Mate: Your Workspace ONE Intelligenc<br>Workspace ONE Intelligence user guide. |
|                                     |                         | You can opt out of this service at any time. To do so<br>in Workspace ONE UEM console will not be pushed                                           |

- 2. In the Workspace ONE UEM console
  - Select Monitor
  - Under Overview, select Intelligence
  - Select LAUNCH

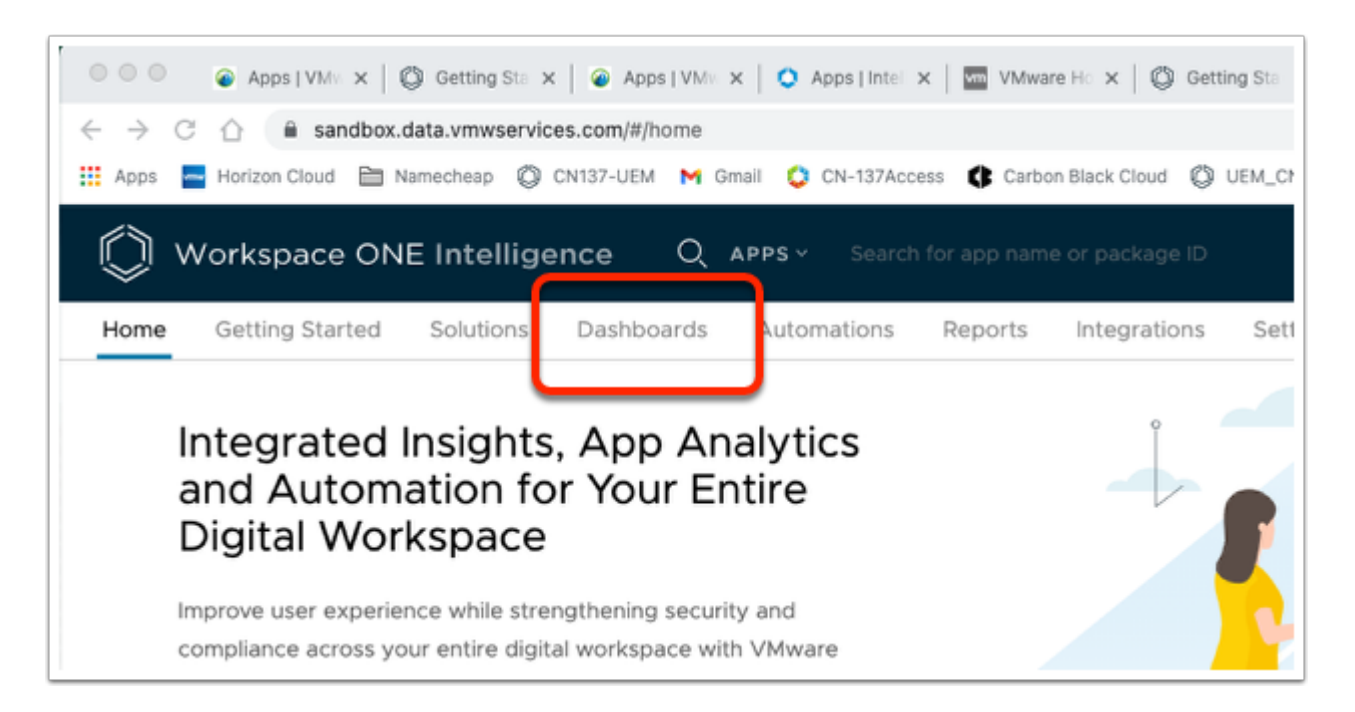

- 3. In the Workspace ONE Intelligence console
  - Select the **Dashboards** tab

| 👖 Apps 🍙  | Horizon Cloud     | 🗎 Namechear | Ø c    | N137-UEM | M Gm   | ail 🗘 | CN-137Access |
|-----------|-------------------|-------------|--------|----------|--------|-------|--------------|
| () v      | Vorkspace         | ONE Inte    | lliger | nce      | Q A    | PPS ~ | Search fo    |
| Home      | Getting Starte    | ed Soluti   | ons    | Dashboa  | ards   | Autom | nations F    |
|           |                   | ~           | NTELLI |          |        |       |              |
| 🕑 Intelli | igence Dashbo.    | ~           |        | Dach     | bo     | vrdc  |              |
| My D      | ashboards         |             | iviy   | Dasi     | 1000   | arus  |              |
| Secur     | rity Risk         |             | + ad   | D        |        |       |              |
| OS U      | pdates            |             |        |          |        |       |              |
|           | orkspace Of       | NE Intellig | ence   | Q        | APPS ~ | Searc | ch for ap    |
| Add I     | Dashboa           | rd          |        |          |        |       |              |
| VMw       | are Tunn          | el          |        |          |        |       | ך            |
| Add descr | iption (optional) |             |        |          |        | 2     | ŝ            |
|           | CANCEL            | AVE         |        |          |        |       |              |

- 4. In the My Dashboards window
  - Select +ADD
  - In the Name your dashboard area
    - enter VMware Tunnel
  - In the right top corner
    - Select SAVE

| E Intelligence Q dashboards√ s          |
|-----------------------------------------|
| Solutions Dashboards Automations Re     |
| INTELLIGENCE DASHBOARDS                 |
| My Dashboards > Unifi                   |
| Created By: fransciousvodges • Last Mod |
| ADD WIDGET ~ CUSTOMIZE                  |
| From Template Custom Widget             |
|                                         |

- 5. In the **My Dashboards** window
  - Next to ADD WIDGET, select the dropdown
  - Select Custom Widget

| Works         | space ONE Intelligence   | Q |
|---------------|--------------------------|---|
| Add Wi        | dget                     |   |
| Select a cate | egory to get started.    |   |
| CATEGORY ~    | Workspace ONE UEM        |   |
|               | Intelligence SDK >       |   |
|               | BETTER Mobile >          |   |
|               | Carbon Black >           |   |
|               | Check Point >            |   |
|               | Employee Experience >    |   |
|               | Workspace ONE Access >   |   |
|               | Intelligence >           |   |
|               | Lookout >                |   |
|               | Netskope >               |   |
|               | Pradeo                   |   |
|               | Unified Access Gateway > |   |
|               | Wandera >                |   |
|               | Zimperium >              |   |
| Netskope      | X I                      |   |
| Bradao        |                          |   |
| Unified Act   | ress Gateway             |   |
| Wandera       | Tunnel                   |   |
| Zimperium     | >                        |   |
|               |                          |   |

- 6. In the Add Widget window
  - Next to CATEGORY, select the dropdown

# Select Unified Access Gateway

- When you do this, Highlighting is not enough, physically click Hard on "**Unified Access** Gateway"
- Select Tunnel

| Add Widge                                                           | Add Widget           |              |                |                               |            |  |  |  |
|---------------------------------------------------------------------|----------------------|--------------|----------------|-------------------------------|------------|--|--|--|
| Template: Custom W                                                  | idget Cate           | gory: Unifie | d Access Gatew | ay: Tunnel                    |            |  |  |  |
| Custom Wi<br>Create a widget from<br>Data Visualiza<br>SNAPSHOT HIS | scratch<br>ation (3) |              |                |                               |            |  |  |  |
| Chart Type                                                          | 🛃 AREA               | LINE         | 12 METRIC      | <b>挿</b> TABLE                | 🕮 НЕАТ МАР |  |  |  |
| Measure                                                             | Co                   | unt          |                | <ul> <li>of Search</li> </ul> | 1          |  |  |  |
|                                                                     |                      |              |                |                               |            |  |  |  |

- 7. In the **Add Widget** window
  - In the Custom Widget area,
    - enter **Per APP Tunnel**

| Tunnel<br>Create a widget from | n scratch |        |           |               |            |              |        |                       |  |
|--------------------------------|-----------|--------|-----------|---------------|------------|--------------|--------|-----------------------|--|
| Data Visualiz                  | ation (1) |        |           |               |            |              |        |                       |  |
| Chart Type                     |           |        |           |               |            |              |        |                       |  |
| Im VERTICAL                    | AREA      | IINE   | 12 METRIC | <b>#</b> та   | BLE        | 🔳 НЕАТ МАР   |        |                       |  |
| Measure                        |           | Count  |           | of            | Searc      | T            | _      |                       |  |
| Group by (Optional             | )         | Search | × A       | DD SUBGI      | App        | ice          | >      | Application Bundle ID |  |
| Results per group              | -         | 0      |           |               | Use<br>Oth | r<br>ers     | ><br>> |                       |  |
| Chart Type                     |           |        |           | 1             |            |              |        |                       |  |
|                                | M AREA    | 🗠 LINE | 12 METRIC | <b>#</b> таві | .E         | Ш НЕАТ МАР   |        |                       |  |
| Measure                        | Co        | unt    |           | y of A        | oplicat    | on Bundle ID |        |                       |  |

- 8. In the Add Widget window
  - In line with **Measure** > **Count** and next to " **of** ", select the **Search** area
    - From the dropdown, select Apps > Application Bundle ID

| Chart Type                                |                |              |                               |                 |  |
|-------------------------------------------|----------------|--------------|-------------------------------|-----------------|--|
| M VERTICAL                                | M AREA         | LINE 12 METR | ис 🏦 тав                      | LE              |  |
| Measure                                   | Count          |              | ✓ of A                        | ppl             |  |
| Group by (Optional) Search X ADD SUBGROUP |                |              |                               |                 |  |
| Results per group                         | 10             |              |                               |                 |  |
| Chart Type                                |                |              |                               |                 |  |
| M VERTICAL                                | AREA 🛛 LINE    | E 12 METRIC  | ₩ TABLE                       | Ш НЕАТ МАР      |  |
| Measure                                   | Count          | /            | <ul> <li>of Applic</li> </ul> | ation Bundle ID |  |
| Group by (Optional)                       | Search         | × AC         | D SUBGROUP                    |                 |  |
| Results per group                         | Apps           | >            | Application Bu                | Indle ID        |  |
| Date Range (Optional)                     | User<br>Others | >            |                               |                 |  |
|                                           |                |              |                               |                 |  |

#### 9. In the Add Widget window

• In line with Group by (Optional) select the Search area

From the dropdown select Apps > Application Bundle ID

| S | Summary                          |     |  |
|---|----------------------------------|-----|--|
|   | Widget Preview<br>Last 28 day(s) | (i) |  |
|   | 1,000                            |     |  |
|   | 500                              |     |  |
|   | 0                                |     |  |
|   | VIEW                             |     |  |
|   |                                  |     |  |

#### 10. In the Add Widget window

• Top - right corner, under **Summary**, select **VIEW** 

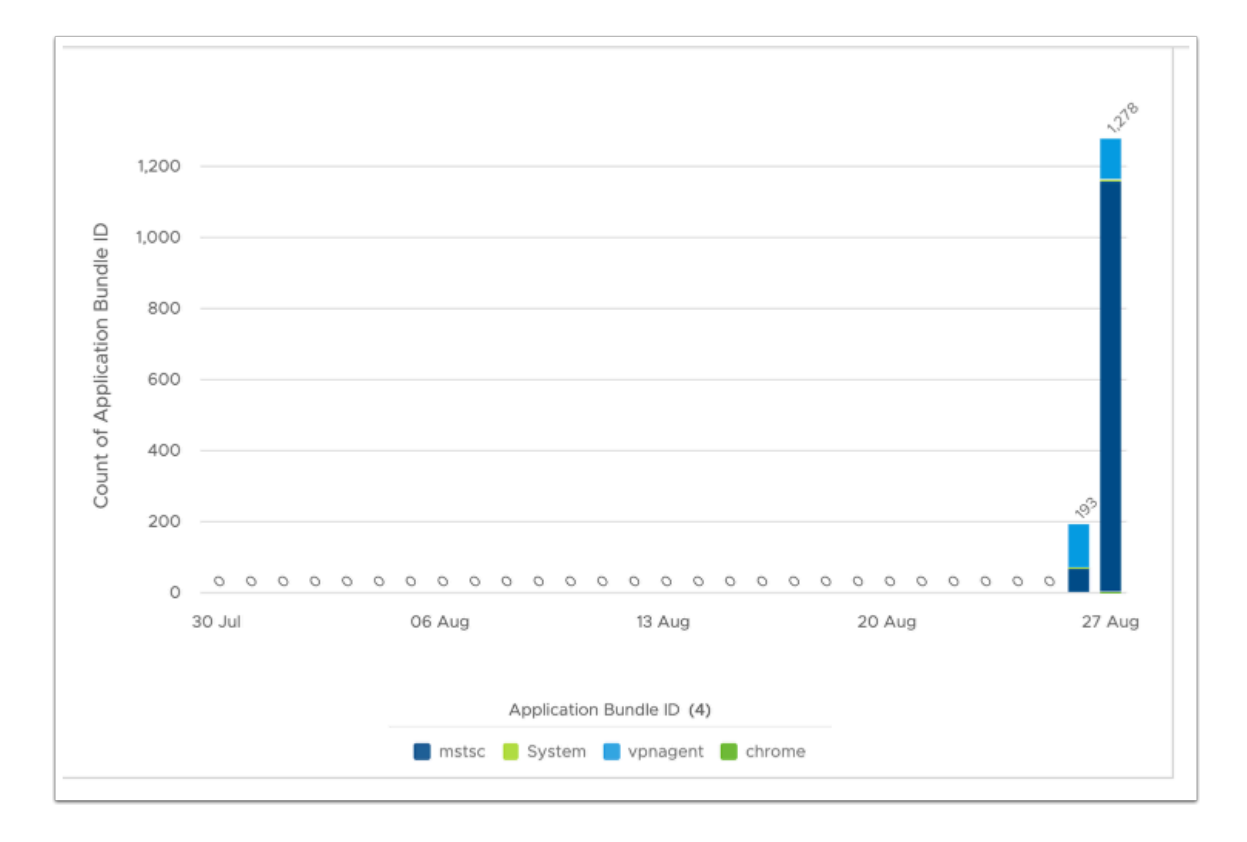

#### 11. In the View Area

• You can note the Dates and which Applications have been launched

|        | VERTICAL                                                                                                    | <b>M</b>                         | AREA                                        | M LINE        | 12 METRIC  | ₩ TABLE                        | 🖽 НЕАТ МАР      |
|--------|----------------------------------------------------------------------------------------------------|----------------------------------|---------------------------------------------|---------------|------------|--------------------------------|-----------------|
| leasu  | re                                                                                                    |                                  | Col                                         | unt           |            | <ul> <li>of Applica</li> </ul> | ation Bundle ID |
| iroup  | by (Optional)                                                                                                    |                                  | Apr                                         | olication Bun | dle ID X A | DD SUBGROUP                    |                 |
| esults | s per group                                                                                                    |                                  | 10                                          |               |            |                                |                 |
| ate P  |                                                                                                    |                                  |                                             |               |            |                                |                 |
|        | ange (Option)                                                                                                    | al)                              | Las                                         | t 28 davs     | ~          |                                |                 |
|        | Summary"                                                                                                    | al)                              | Las                                         | t 28 davs     | ~          |                                |                 |
|        | sun Matign                                                                                                    | al)                              | Las                                         | t 28 davs     | ~          |                                |                 |
|        | Widget Pr<br>Last 28 day                                                                                          | al)<br>reviev                    | Las<br>w (j)                                | t 28 davs     | v          |                                |                 |
|        | Widget Pr<br>Last 28 day                                                                                          | al)<br>reviev<br>y(s)            | Las                                         | t 28 davs     | v          |                                |                 |
|        | Widget Pr<br>Last 28 day                                                                                          | al)<br>review<br>y(s)<br>r       | Las<br>w (j)                                | t 28 davs     | ~          |                                |                 |
|        | Widget Pr<br>Last 28 day<br>Filte<br>Date<br>07/30/2                                                              | al)<br>review<br>y(s)<br>r<br>20 | Las<br>W (j)<br>Applicat                    | t 28 davs     | Ÿ          |                                |                 |
|        | Widget Pri<br>Last 28 day<br>Filter                                                                               | reviev<br>y(s)<br>r<br>20        | Las<br>W (j)<br>Applicat                    | t 28 davs     | Ÿ          |                                |                 |
|        | Widget Pr           Last 28 day           ✓           Filte           07/30/2           07/30/2           07/30/2 | reviev<br>y(s)<br>r<br>20<br>20  | Las<br>w (j)<br>Applicat<br>vpnage<br>mstsc | ion Bu        | Ÿ          |                                |                 |

# 12. In the **Add Widget** window

- Under Chart Type, select TABLE
- To the right select **VIEW**

| Widget Preview |                       |                                |
|----------------|-----------------------|--------------------------------|
| V Eilter       |                       |                                |
| Date           | Application Bundle ID | Count of Application Bundle ID |
| 07/30/2021     |                       | 0                              |
| 07/30/2021     | chrome                | 0                              |
| 07/30/2021     | mstsc                 | 0                              |
| 07/30/2021     | System                | 0                              |
| 07/30/2021     | vpnagent              | 0                              |
| 07/31/2021     |                       | 0                              |
| 07/31/2021     | chrome                | 0                              |
| 07/31/2021     | mstsc                 | 0                              |
| 07/31/2021     | System                | 0                              |
|                |                       |                                |

#### 13. In the Widget Preview window

• Note the format and information provided

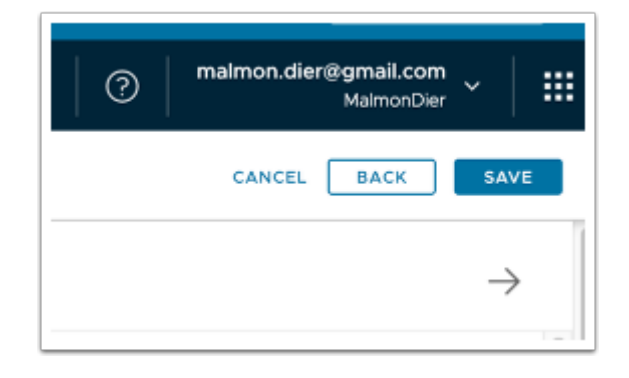

#### 14. In the Add Widget window

- Feel free to experiment with other counter combinations. Note that many do not work.
- Find a combination that might have relevance or use one of the above examples.
- When done,
  - In the right-hand corner, select **SAVE**

#### About the Author

About the Author Reinhart Nel

https://www.livefire.solutions/meet-the-team/reinhartnel/

For any questions please email Reinhart RACE-Livefire-EUC@vmware.com